附件3

# 学术不端文献检测系统使用说明

#### 一、登录系统

(一)登录网址: https://tmlc.cnki.net/tmlcts/,进入登录入口。将网址复制到网页搜索栏中,进入查询页面。

| □ 5 新建           | 标签页                | × +         |             |              |
|------------------|--------------------|-------------|-------------|--------------|
| $\leftarrow$ C ( | https://tmlc.cnki. | net/tmlcts/ |             |              |
| 新建标签页            | 🔹 首页 - 科技学堂 🦻      | 昆明市教师培训网    | 📔 昆明市教师远程培… | 📔 昆明市教师远程培 🤮 |
|                  | Microsoft Start    |             |             | Q、 搜索网页      |

#### (二) 输入信息

按照以下内容输入相关信息。学校选择"云南省青少年 科技中心";用户名输入申报时使用的作品授权码;初始密 码为"38+授权码",如"38SYN21222222716032M";身份 选择"学生"。如下图所示:

首页

#### www.cnki.net 中国知识基础设施工程

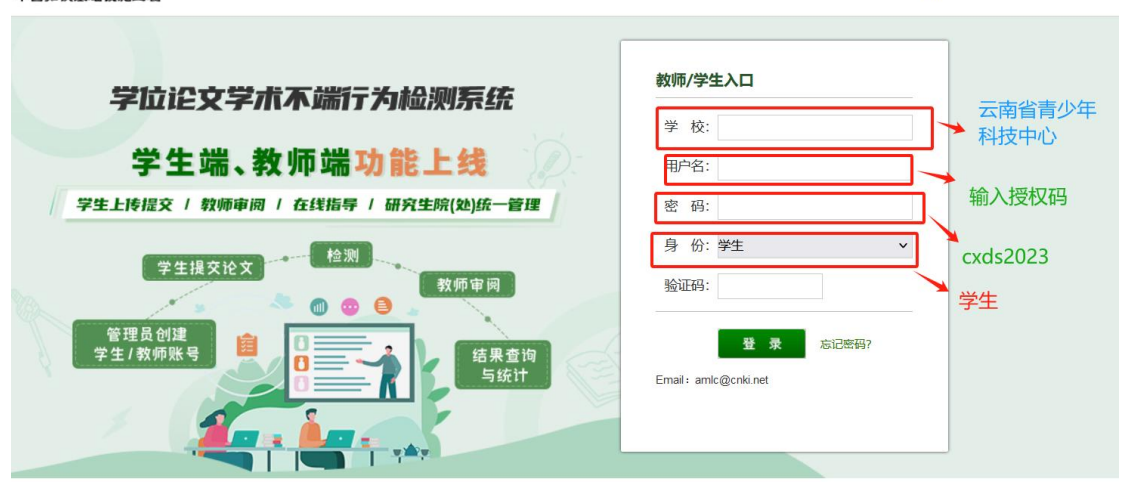

(三)登录保护设置

| 硷测系统 | 学生端 |           |               |         |                 | À.   |              |
|------|-----|-----------|---------------|---------|-----------------|------|--------------|
|      |     | 登录保护      |               |         |                 |      |              |
|      |     | ①提示您的学生姓名 | 账号已开启着<br>参赛者 | 经保护服务   | <b>语用您的</b> 毛机是 | 码激活. | 学生姓名请输入"参赛者" |
|      |     | 手机号码      | :             |         |                 |      | 三个字          |
|      |     | 短信验证码     |               |         | 获取验证            | EGA  |              |
|      |     |           | 验证码发送         | 失败!     |                 |      |              |
|      |     |           |               | 确定      |                 |      |              |
|      |     | 化反应力而并    | 旦口开白容灵        | 但姑服矣 法田 | 你的手机皇冠激         | 汪    |              |

登录进入系统后进行登录保护设置,如下图所示:

(四)密码设置

密码为不少于8位的"字母+数字"组合

| $\leftarrow \rightarrow$ C $\textcircled{a}$ O $https://tmlc.cnki.net/tr$ | nlcts/Student/FirstLog | in Change Password. aspx | 20                        | ☆ ⊻ IN ❷ Ⴉ ゥ む ≡                  |
|---------------------------------------------------------------------------|------------------------|--------------------------|---------------------------|-----------------------------------|
| 🗋 工作 🚺 百度關係 😤 百度 🏉 军队采购网 💮 UGOA登录 🌞 百度文库高校                                | 版 - 百 🗋 邮箱 🕀           | 中华医学知识库 🖸 「小狗文献」         | 🛃 医脉通首页 🗠 天翼云 蜜 中华医学期刊全文数 | ⊕ 云南招标股份有限公司 》 □ 其他书签 □移动设备上的书签   |
|                                                                           | 检测系统 穿                 | 2生端                      |                           | 参赛者(202338),欢迎您使用系统 日週出           |
|                                                                           |                        |                          |                           |                                   |
|                                                                           | ①提示为了保障您的账             | 沪安全,首次登录请修改登录密码,1        | 8改成功后请使用新密码重新登录系统         |                                   |
|                                                                           | *原密码: •••              | •••••                    |                           |                                   |
|                                                                           | *新密码: 输入               | 新密码                      | 密码长度不得小于8位                |                                   |
|                                                                           | *确认新密码: 再次             | 输入新密码                    |                           |                                   |
|                                                                           |                        | 清空 确定                    | ● 更改密码                    |                                   |
|                                                                           |                        |                          |                           |                                   |
|                                                                           |                        |                          |                           |                                   |
|                                                                           |                        |                          |                           |                                   |
|                                                                           |                        |                          |                           |                                   |
|                                                                           |                        |                          |                           |                                   |
|                                                                           |                        |                          |                           |                                   |
|                                                                           |                        |                          | 5                         |                                   |
| 📑 Q 搜索 🚙 🖬 📱 🤹                                                            | 🛚 🕥 🔥 👲                | 💊 📄 🔍 🕅                  |                           | へ中 💈 宗句》 🖢 11:08 🐥<br>2023-12-5 🐥 |

## (五)忘记密码

已经绑定手机号的学生,如果忘记密码了,可以通过手机短 信验证,已经绑定手机号的学生,在登录页面点击"忘记密 码"按钮,按照引导步骤操作即可。

| 学校:           | 第一步:请输入要重置<br>密码的账户 (用户名) | 第二步:通过已绑定的<br>手机号进行安全验证 | 第三步:设置新密码 | 第四步: |
|---------------|---------------------------|-------------------------|-----------|------|
| 用户名:          |                           |                         |           |      |
| 密 码:          |                           | 请输入学校<br>请输入账号(用户名)     |           |      |
| 身份:学生 🗸       |                           | 请选择账号类型: ⑧ 教            | 币 ② 学生    |      |
| 验证码: q X p ws |                           | 请输入验证码                  | 82 n C 5  |      |

二、论文查询

(一)点击"上传论文"

| <b>S</b><br>NKP<br>NWW.cnki.net<br>中国知识基础设施工程 | 学位论文等   | 学术不端行为检测系统     |
|-----------------------------------------------|---------|----------------|
|                                               | ①提示您目前有 | 上传论文的权限,可继续上传。 |
| 上传论文                                          | ◆指导教师:  | 別新大赛           |
| $\bigcirc$                                    | *篇名:    |                |
| 2                                             | *关键词:   |                |
| 论文列表                                          | *创新点:   |                |
|                                               |         |                |

(二)选择指导教师

首次登录系统提交论文时,需要先选择指导教师。 点击"选择指导教师",会弹出选择教师的弹框,搜索"创新 大赛",选定即可。

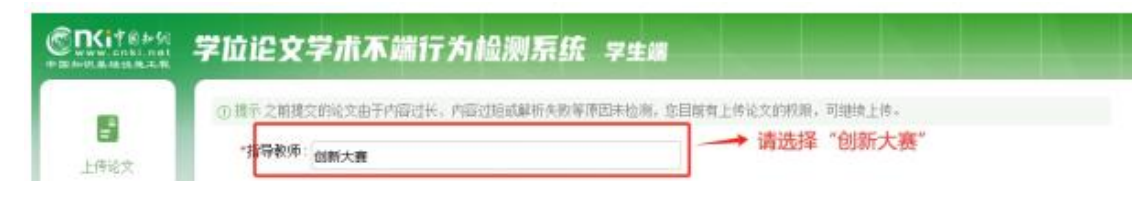

### (三)填写论文基本信息

选好指导教师后,填写篇名、关键词、创新点、 中文摘要和英文摘要。

| <b>E</b><br>www.cnkl.net<br>中国知识基础设施工程 | 学位论文学术不端行为检测系统 学生端                                                                                          |
|----------------------------------------|----------------------------------------------------------------------------------------------------|
| 上传论文                                   | <ul> <li>① 提示之前提交的论文由于内容过长、内容过短或解析失败等原因未检测,您目前有上传论文的权限,可继续上传。</li> <li>*指导教师: 创新大赛</li> <li>*篇名:</li> </ul> |
| 솉                                      | *关键词:                                                                                                    |
| 论文列表                                   | *创新点                                                                                                    |
|                                        | → 请输入创新点或填写无<br>若无此顷内窗请填写"无"                                                                                |
| 个人资料                                   | *中文摘要:                                                                                                    |
| E                                      | → 请输入中文摘要                                                                                                   |
| 修改密码                                   | *英文摘要:                                                                                                    |
|                                        | 如有英文摘要请输入英文摘要,没有填写"无"                                                                                       |
|                                        | 若无此顷内容请填写"无"                                                                                                |

# (四)上传待检测论文

1.规范文件名:上传之前将文件名与论文标题一致

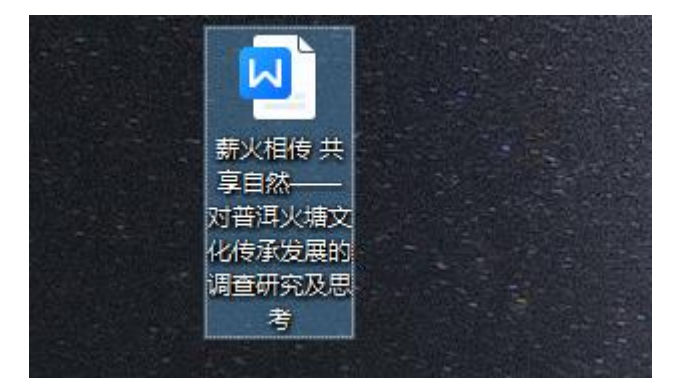

2.点击"浏览"按钮选择论文,点击"提交"按钮上传

论文。为保障检测的成功率,请使用 Word 版本进行查询。如 上传 PDF 版本,需保证为扫描件。

| 浏览 |
|----|
|    |
|    |

#### 三、查看检测结果

(一)点击"论文列表"

| SING SHA | 学位论》 | 文学术不端1 |
|----------|------|--------|
|          | 论文比对 | 修改指导教师 |
| 上传论文     |      | 上传次数   |
| $\frown$ |      | 第1次    |
|          |      | 第1次    |
| 论文列表     |      | 第1次    |

# (二)查看报告单

1.论文提交后如下图显示"处理中",请注意:按"F5" 键刷新页面才会出结果。

| 论文比对 | 修改指导教师 |    |       |     |     |     |
|------|--------|----|-------|-----|-----|-----|
|      | 上传次数   | 篇名 |       | 作者  | Ø   | 报告单 |
|      | 第二、    | F1 | 15.12 | 参赛者 | 处理中 |     |

| 论文比对 | 修改指导教师 |    |     | 出现复   | 制比      |
|------|--------|----|-----|-------|---------|
|      | 上传次数   | 篇名 | 作者  | @1    | 报告单     |
|      | 第2次    |    | 参赛者 | 30.9% | 选择报告单 🖌 |

2.出现复制比后即可查看简洁版报告单和全文版报告单,总复制比不超过20%的参赛者,下载简洁版的报告单上传至申报系统中。

|      | 湍行为检测系统 | 学生端      | 出现复制比即可重 | 查询报告单 | 可重     | 配有简洁版,也<br>配合文版         |
|------|---------|----------|----------|-------|--------|-------------------------|
| 上传次数 |         | 篇名       |          | 作者    | ۲      | 1 报告单                   |
| 第1次  | e 3 î.a |          |          | 17    | 3.5%   | 选择报告单 🗸                 |
| 第1次  | +=+*    | 小塘大山小小友瓜 | "如果香研究"。 | 参赛者   |        | 选择报告单<br>简洁<br>全文(标明引文) |
| 第1次  | P.      |          |          | 参赛者   | 1-1-1- |                         |

|              | (the                                          | λ                                                                                                    |                                                                    |                                           | 印<br>刻<br>元和 |
|--------------|-----------------------------------------------|----------------------------------------------------------------------------------------------------|--------------------------------------------------------------------|-------------------------------------------|--------------|
|              | 0                                             | À.                                                                                                    | 学位论文检测》<br><sub>文本复制检测报告单储</sub>                                   | 系统                                        |              |
| Nº:ADBD2023R | 202312                                        | 0609230320662                                                                                                    | 6331014                                                            | 检测时间: 2023-12-06 09:23:0                  | 3            |
| 篇名:          |                                               |                                                                                                    |                                                                    |                                           |              |
| 作者:          | 参赛者(                                          | 创新大赛)                                                                                                    |                                                                    |                                           |              |
| 指导教师:        | ds2023                                        |                                                                                                    |                                                                    |                                           |              |
| 检测机构:        |                                               |                                                                                                    |                                                                    |                                           |              |
| 提交论文IP:      | 116.***.*                                     | ** ***                                                                                                    |                                                                    |                                           |              |
| 文件名:         | 2                                             |                                                                                                    |                                                                    | cx                                        |              |
| 检测系统:        | 学位论文                                          | 检测系统                                                                                                    |                                                                    |                                           |              |
| 检测类型:        | 博硕士学                                          | 位论文                                                                                                    |                                                                    |                                           |              |
| 检测范围:        | 中中中中的图优学互英港互源代代的国国国国的先代学位英港互源联代代表的公グ提供 CNKI内和 | 制行则将出版经<br>学位论文全文数<br>学位论文全文数据库<br>提全文数据库<br>[2]<br>文文献库<br>]<br>取合比对库<br>[源(包含贴吧等)<br>]<br>库(函盖期刊),<br>比术文颜库<br>[4]<br>资源<br>[<br>5]<br>成编客-原创作品<br>比对库 | ルー<br>細度中一国优秀硕士学位论文<br>細度<br>こ<br>を伝達源)<br>事硕、会议的英文数据以及後<br>库<br>库 | 文全文数据库<br>專国Springer、英国Taylor&Francis 期刊数 | 据库等)         |
| 时间范围:        | 1900-01                                       | -01至2023-12-0                                                                                                    | 6 <u>Ck</u>                                                        |                                           |              |
| 检测结果         |                                               |                                                                                                    | 200 -                                                              |                                           |              |
| 去除本人文献复      | 制比:                                           | 3.5%                                                                                                    | 跨语言检测结果:                                                           | 0%                                        |              |
| 去除引用文献复      | 制比:                                           | 3.5%                                                                                                    | 总文字复制比:                                                            | 3.5%                                      |              |
| 单篇最大文字复      | 制比:                                           | 3.5% (哈尼族                                                                                                    | "火塘"文化:燃烧在生命中                                                      | 的教科书 - 中国民族宗教网)                           |              |

## 四、提交权限

每个参赛作品有3次免费提交查询的机会,各位参赛者 慎重提交论文。对于文字总复制比超过20%的作品不予推荐 进入省赛。